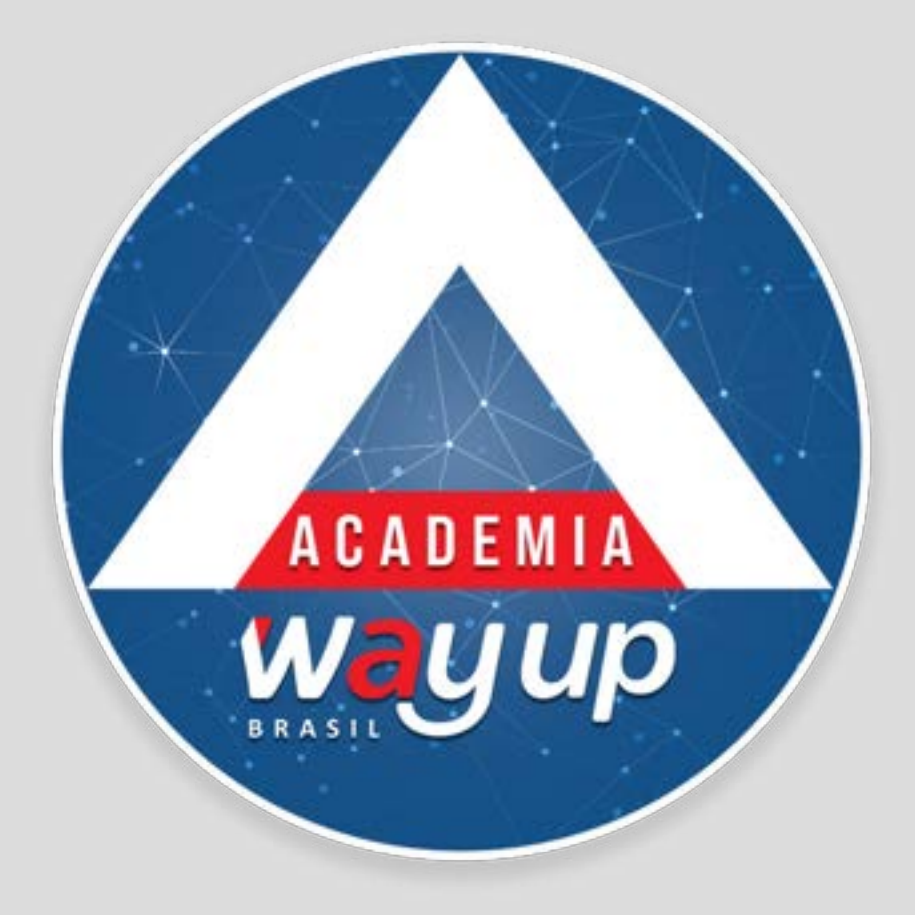

# CADASTRO DE PROPOSTA NO APP LOJISTA

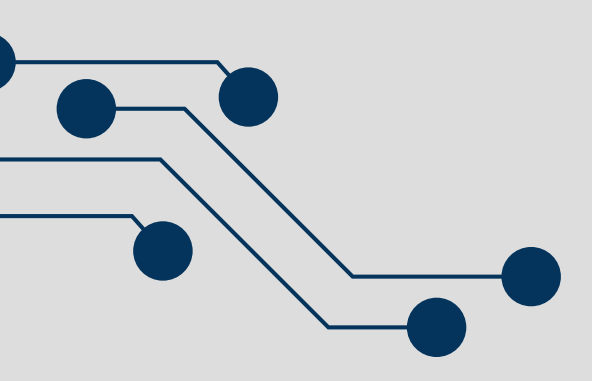

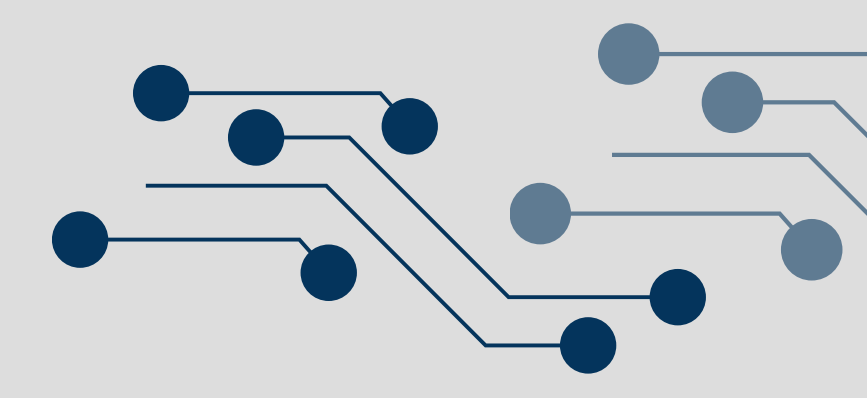

# **APP WAYCARD LOJISTA**

## Neste módulo você irá conhecer como cadastrar novas propostas de cartão, utilizando o App Lojista.

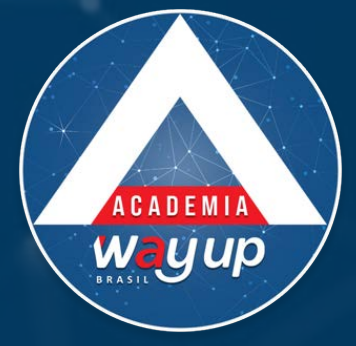

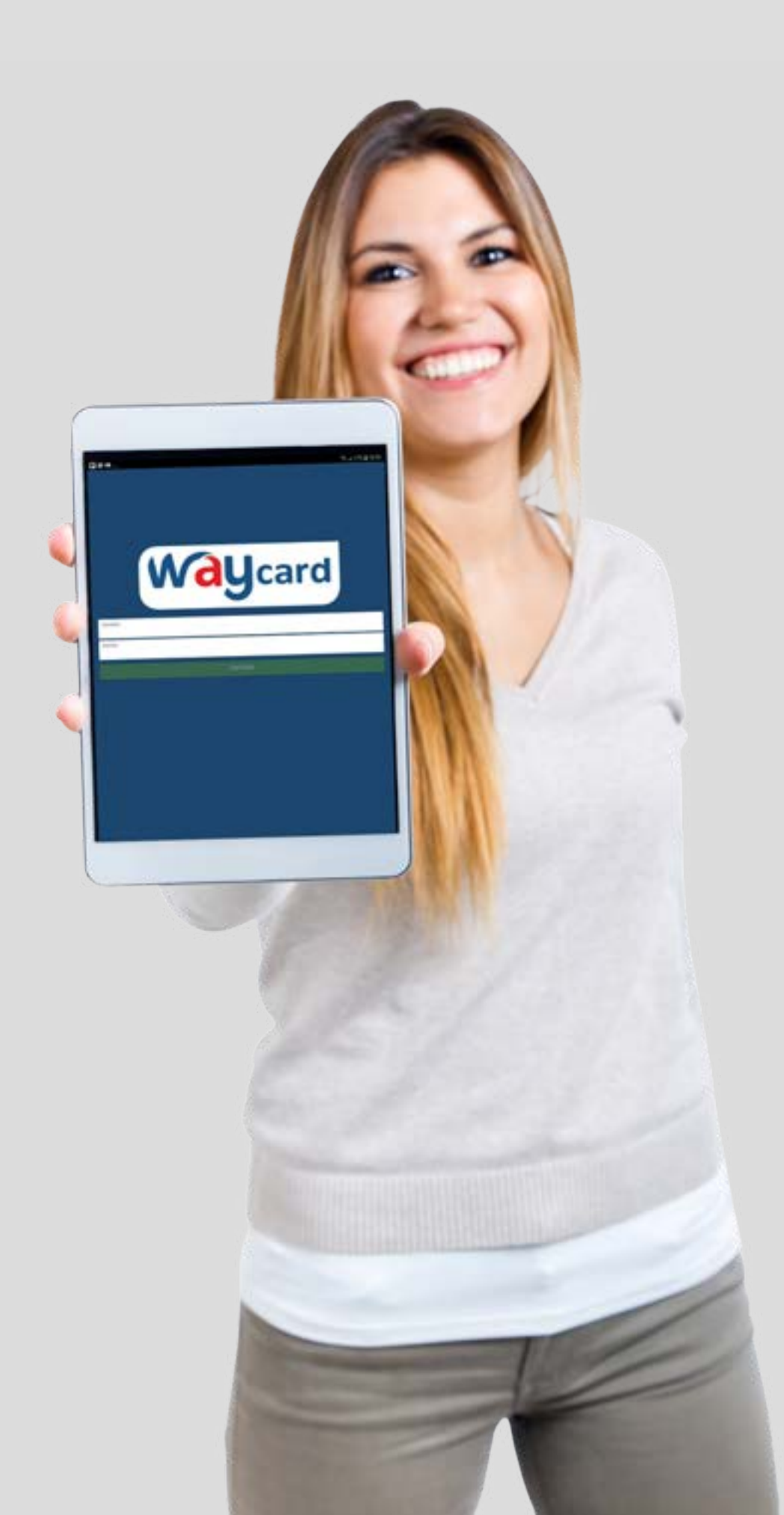

O App WayCard para cadastramento de propostas pelo lojista proporciona agilidade e mobilidade, auxiliando na captação de novas propostas para o cartão da loja, em qualquer local.

Nos slides a seguir você vai ver como é fácil e rápido emitir um novo cartão!

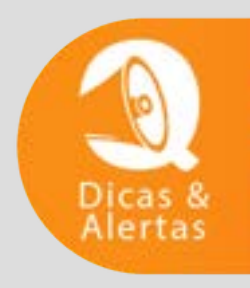

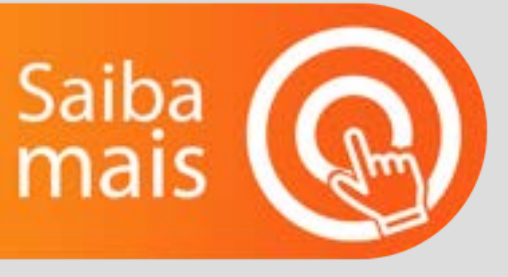

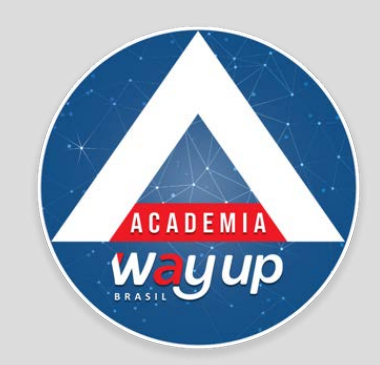

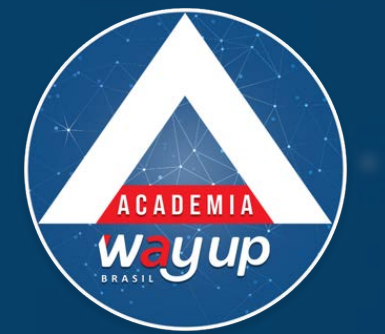

Ø \$ .d 57% € 10:56

Para preencher ou complementar uma proposta de cliente no App WayCard Lojista, é necessário que o atendente entre com seu login de usuário e senha.

|                   | Waycard |  |
|-------------------|---------|--|
| Usuário<br>Agnelo |         |  |
| Senha             |         |  |

ENTRAR

BOt

| 1    | 2 . | 3 ″ | 4 / | 5 % | 6        | 7 5    | 8 ' | 9 ( | 0)  | Del          |
|------|-----|-----|-----|-----|----------|--------|-----|-----|-----|--------------|
| q    | w   | e   | r   | t   | у        | u      | i   | 0   | р   | $\bigotimes$ |
|      | a s | d   | f   | g   | h        | j      | k   | 1   |     | Ir           |
| Ŷ    | z   | x   | с   | v   | b        | n      | m   | , I | . ? | Ŷ            |
| Ctrl | I@1 | ®`  |     | F   | Portuguê | s (BR) |     |     | ٩   | Þ            |

Os login de usuário e a senha são cadastrados no sistema pela WayUp

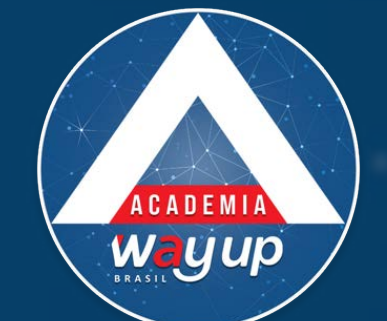

## ESTA É A PRIMEIRA TELA QUE VOCÊ VERÁ AO SE LOGAR NO SISTEMA.

| ER Card              | Propostas                                                                      |        |               |
|----------------------|--------------------------------------------------------------------------------|--------|---------------|
| AGNELO TESTE         | Q Buscar Proposta, CPF ou Nome                                                 |        |               |
| Menu Principal       | Data: 18/07/2018                                                               |        | AQUIN         |
| E Lista de Propostas | JULIO TESTE<br>A LEGITIMA SUPER 10                                             | 157181 |               |
| Cadastrar Proposta   | 20 - Conferência de Cadastro                                                   |        | 🗕 📥 🗠 📥 🗛 🗛 🗛 |
| ➔ Sair               | JULIO TESTE<br>A LEGITIMA SUPER 10<br>20 - Conferência de Cadastro             | 157180 |               |
|                      | Data: 17/07/2018                                                               |        |               |
|                      | LUIZ TESTE<br>A LEGITIMA SUPER 10<br>20 - Conferência de Cadastro              | 157176 | A Compler     |
|                      | LUCIANI DOS SANTOS ROSA<br>A LEGITIMA SUPER 10<br>16 - Pré-Proposta Agróvada   | 157172 | Adie Adie     |
|                      | MARILIA HERMES FLORES<br>A LEGITIMA SUPER 10<br>5 - Aptovada Automaticamente   | 157175 | para          |
|                      | Data: 16/07/2018                                                               |        | pen           |
|                      | ADRIEL KUCHLER<br>A LEGITIMA SUPER 10<br>16 - Pré-Proposta Aprovada            | 157166 |               |
|                      | DEISE RAQUEL RHODES PIRES<br>A LEGITIMA SUPER 10<br>16 - Pré-Proposta Aprovada | 157164 |               |
|                      | DIOVANA PRISCILA PRATES<br>A LEGITIMA SUPER 10<br>16 - Pré-Proposta Aprovada   | 157169 |               |

## VOCÊ PODE: ar uma nova proposta

mentar uma proposta

cionar documento ou foto do cliente, a complementar uma proposta ndente – em amarelo

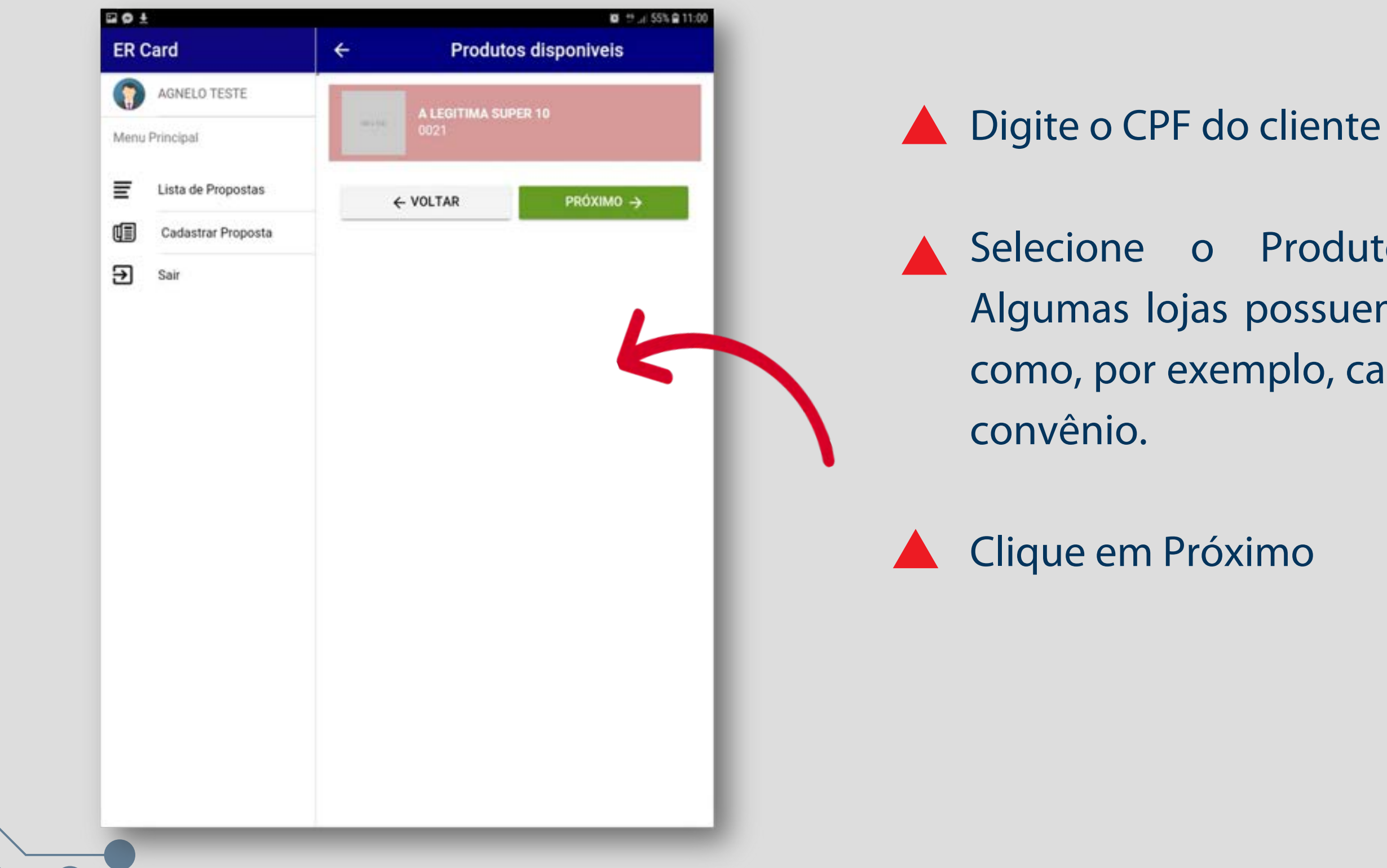

Selecione o Produto desejado (cartão). Algumas lojas possuem mais de um produto como, por exemplo, cartão de crédito e cartão

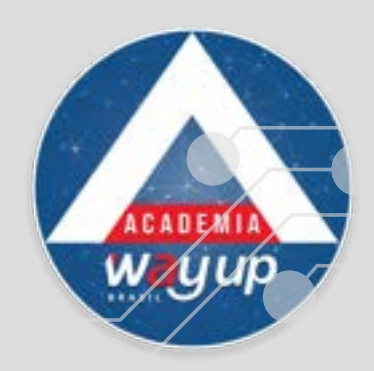

| 2 ± ±              | ≪…」67%自14                        | 23             |
|--------------------|----------------------------------|----------------|
| ER Card            | ← Cadastrar proposta             | Preencha too   |
| AGNELO TESTE       | CPF<br>412.815.788-00            |                |
| Lista de Propostas | Nome completo                    | Certifique-se  |
| Cadastrar Proposta | Data de nascimento               | número do      |
| ➔ Sair             | DD/MM/YYYY<br>Sexo               | corretos, po   |
|                    | Estado Civil                     | aprovação d    |
|                    | ADVOGADO<br>AGENCIADOR<br>AGENTE | do menu.       |
|                    | AGRONOMO                         | 🔺 O e-mail e c |
|                    | ANALISTA                         | para podern    |
|                    | APOSENTADO                       | parapoaem      |
|                    | ARQUITETO                        |                |
|                    | ASSISTENTE                       |                |
|                    | FECHAR                           |                |

los os dados do cliente.

de que os dados, principalmente o CPF, nome e telefone celular estejam ois são dados obrigatórios para a o cadastro.

profissão do cliente entre as opções

telefone celular são imprescindíveis los nos comunicar com os clientes.

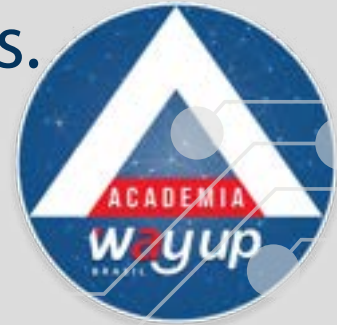

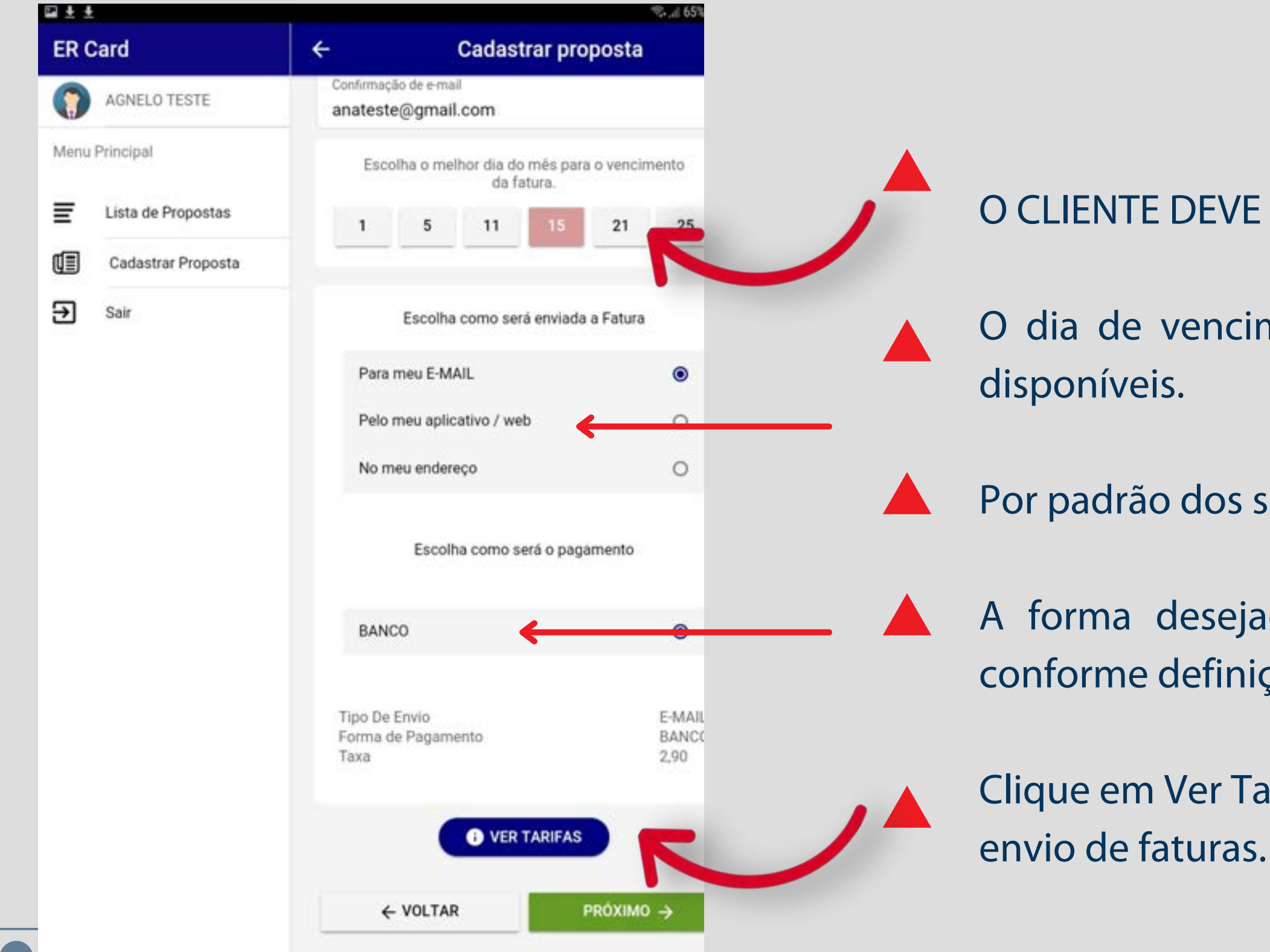

O CLIENTE DEVE ESCOLHER:

O dia de vencimento de sua fatura, entre as opções

Por padrão dos serviços, a fatura é DIGITAL

A forma desejada para pagamento (banco ou loja, conforme definição da loja)

Clique em Ver Tarifas e veja os valores para o

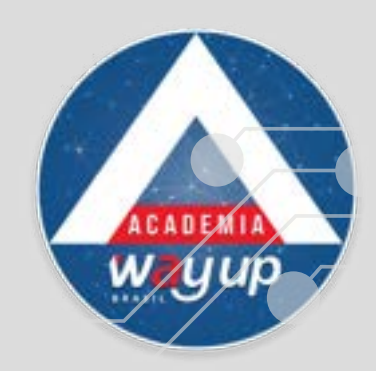

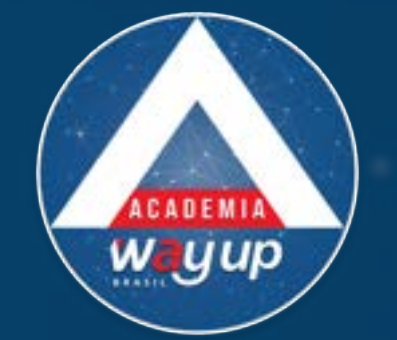

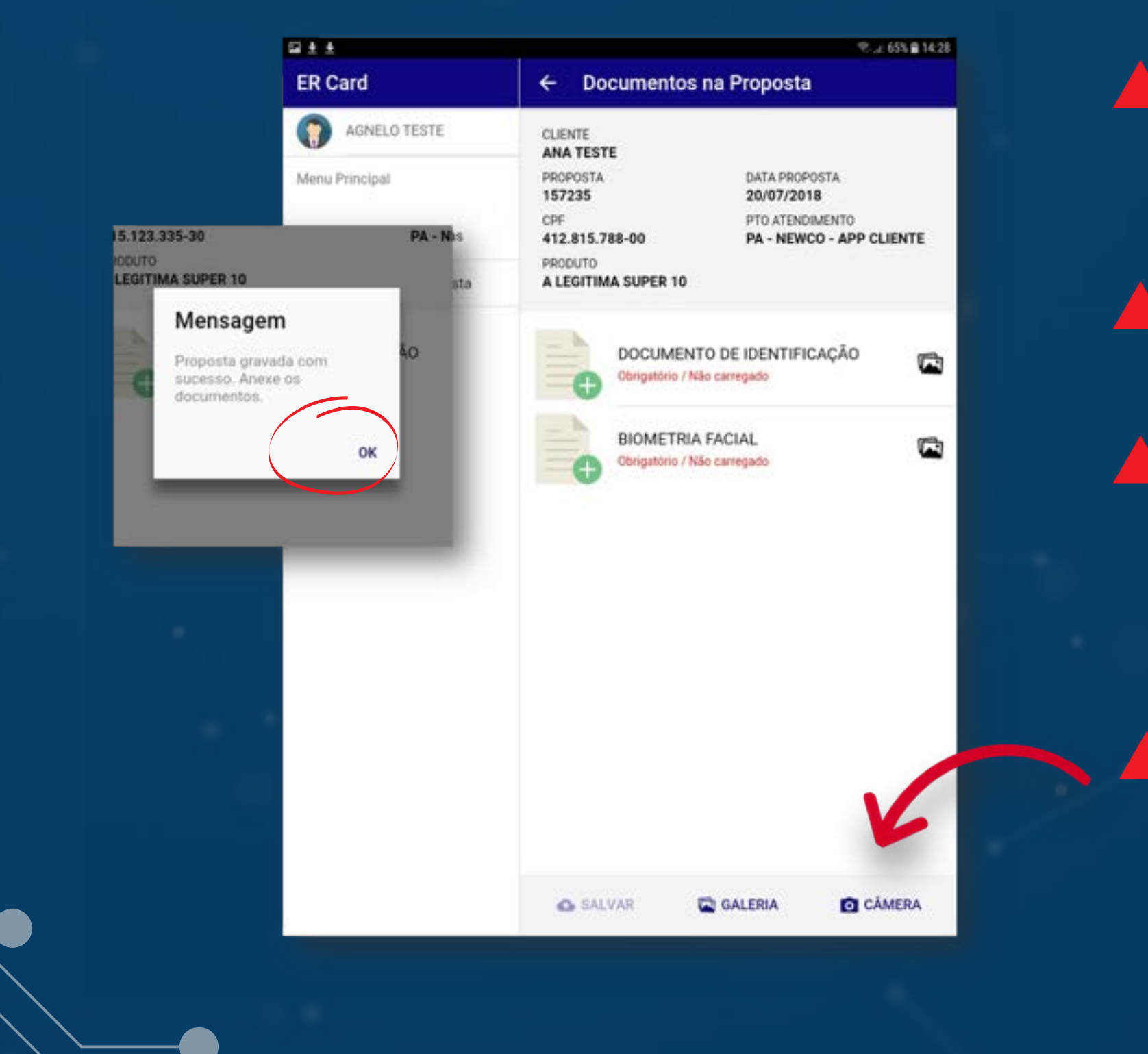

Você receberá mensagem informando que a proposta completa foi gravada no sistema.

Clique em OK

O próximo passo será a inclusão da imagem do documento de identificação do cliente e de realizar a biometria facial (foto do cliente)

Se a câmera abaixo.

Se a câmera do tablet não abrir, selecione-a

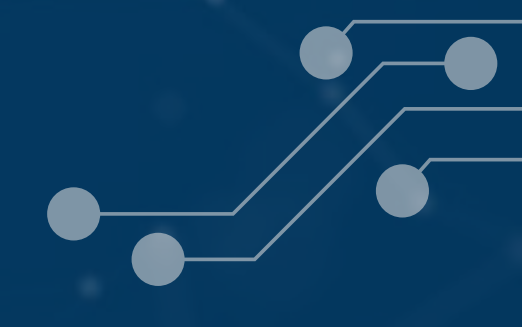

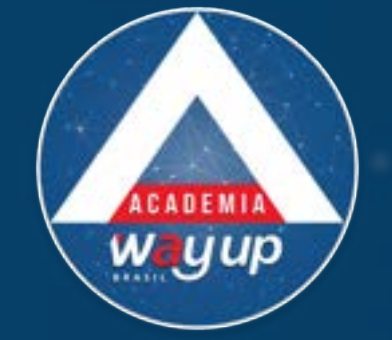

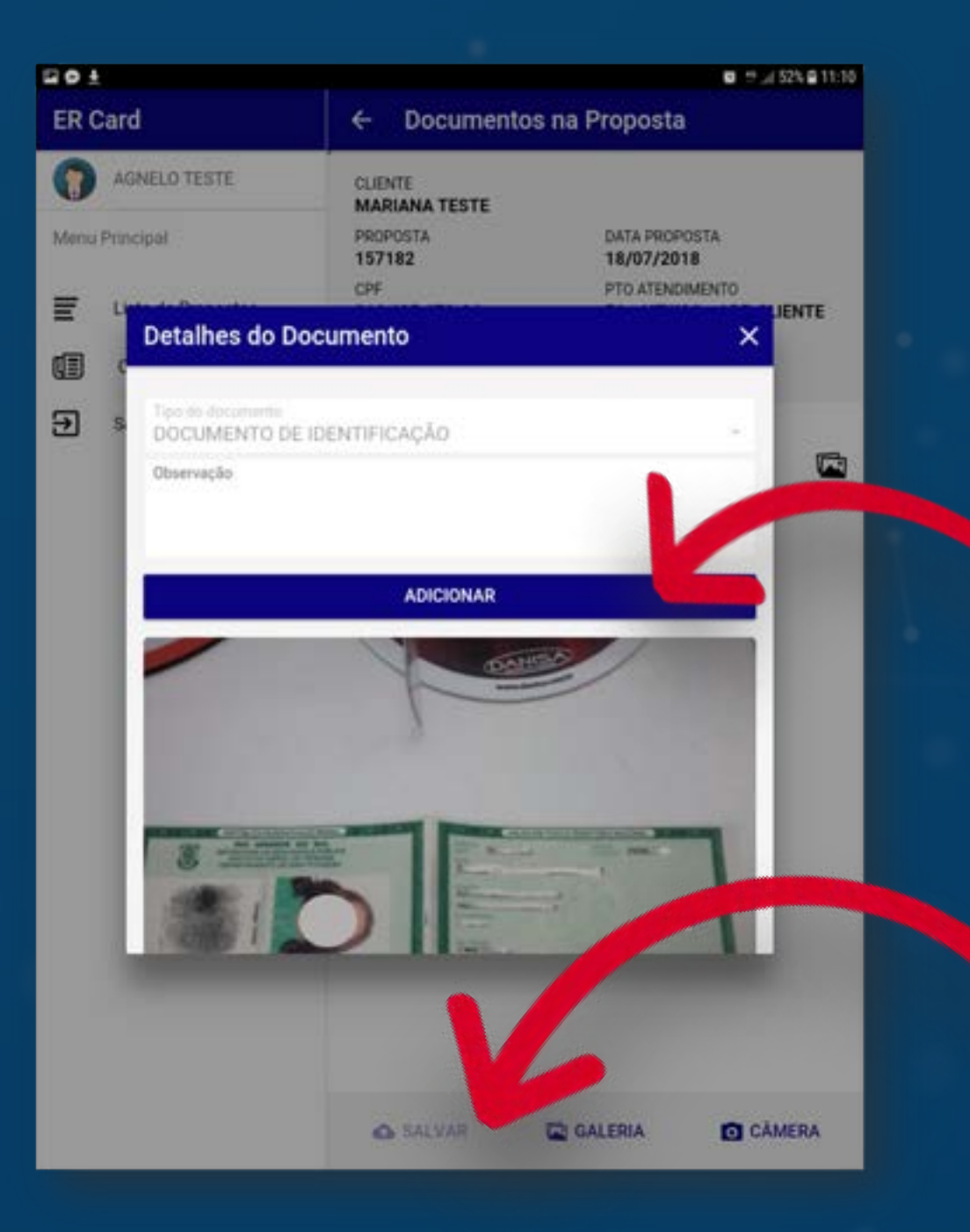

Faça a foto do documento do cliente, certificando-se de que que seja possível identificar bem as informações e a foto do cliente.

Escolha o tipo de documento será adicionado. Clique em OK

Clique em Adicionar

Clique em Salvar

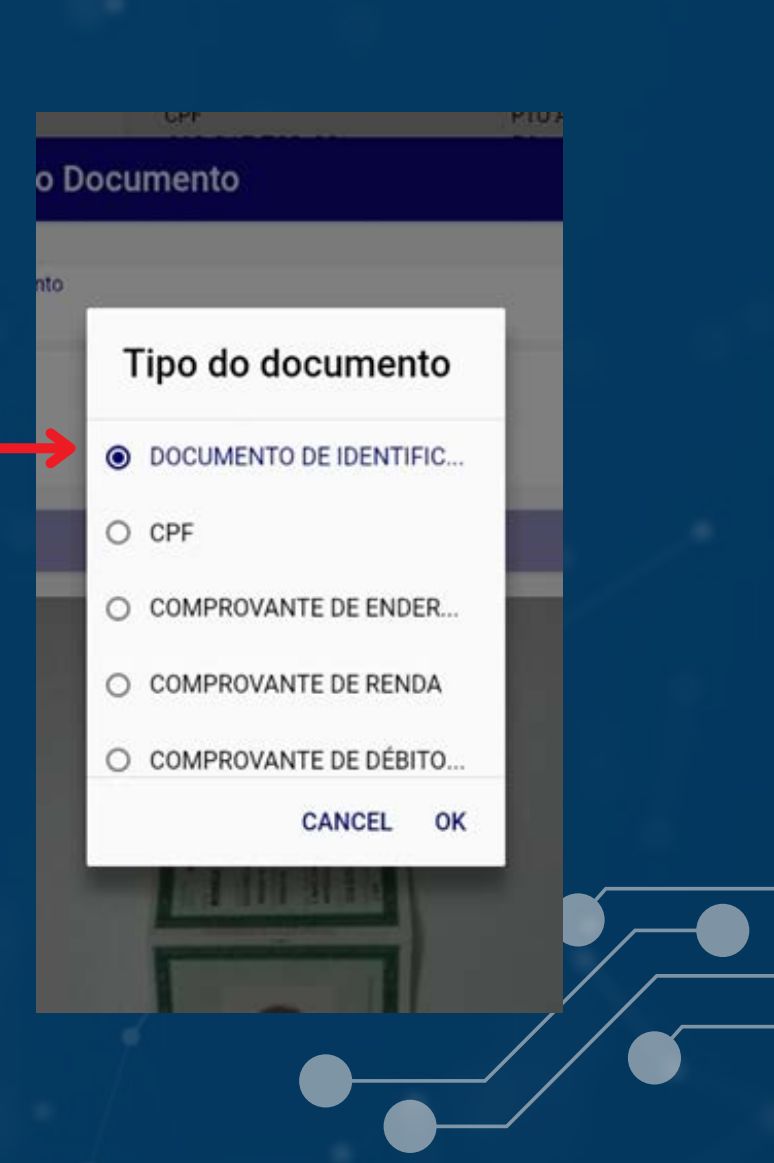

# **BIOMETRIA FACIAL**

É um moderno recurso que pode identificar pessoas a partir das suas características genéticas.

A leitura facial é feita a partir de pontos de medida do rosto, que faz uma ligação algorítmica de traços e tamanhos, entre outros detalhes, comparando com o banco de dados armazenados.

Ela aumenta de forma significativa a segurança da identificação pessoal dos clientes.

**VEJA NO DICAS E ALERTAS COMO FAZER A BIOMETRIA FACIAL** 

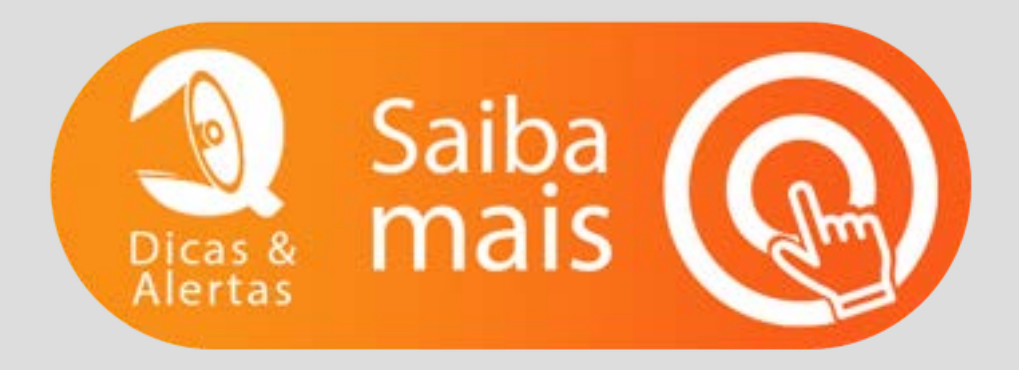

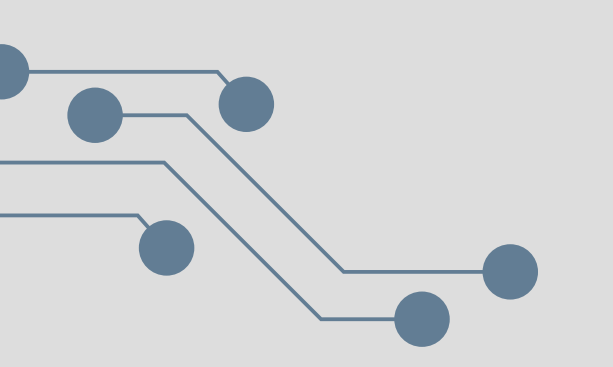

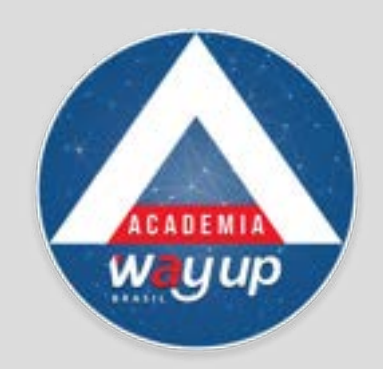

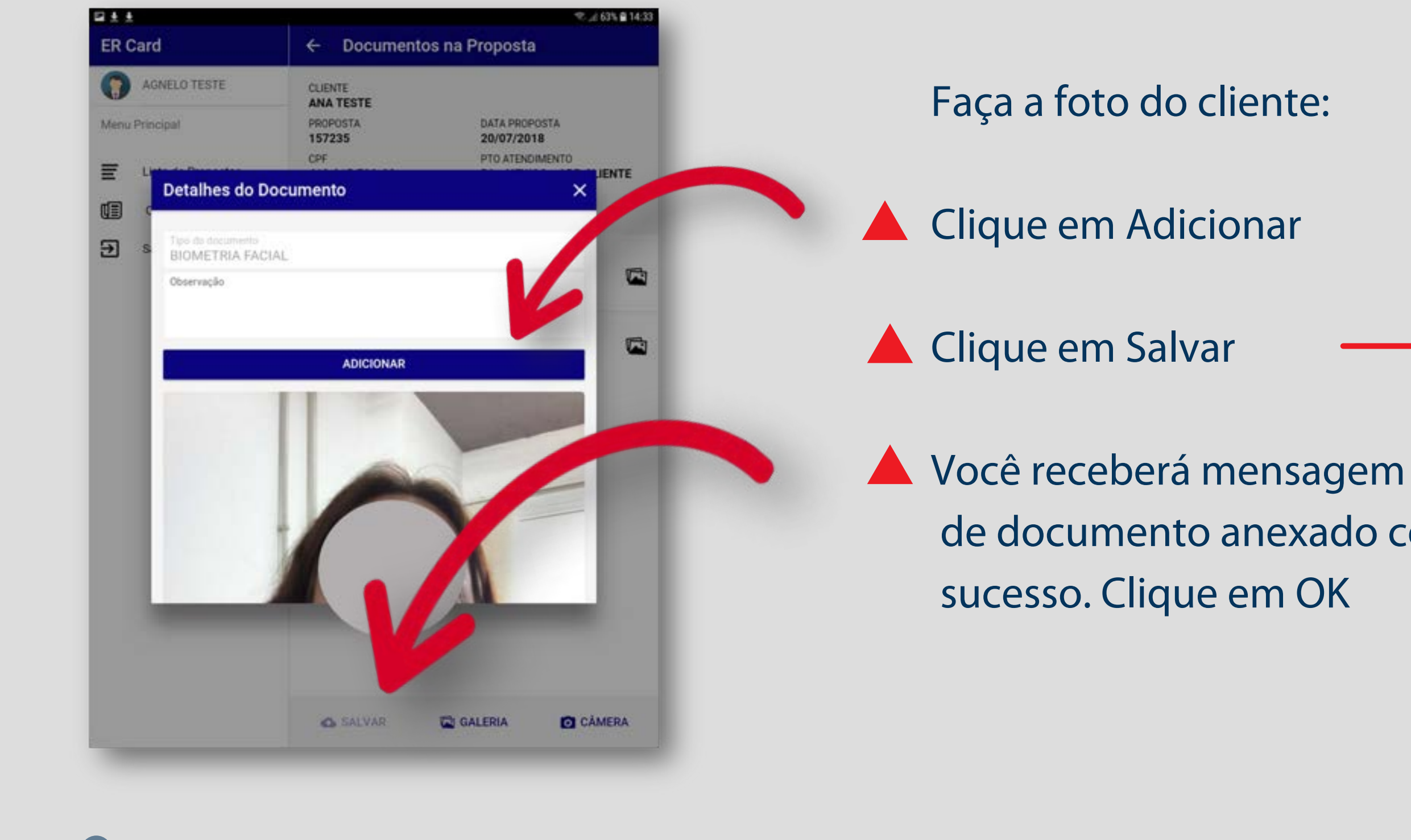

# de documento anexado com

### Mensagem

Documento(s) enviado(s) com sucesso. Aguarde a análise da proposta.

OK

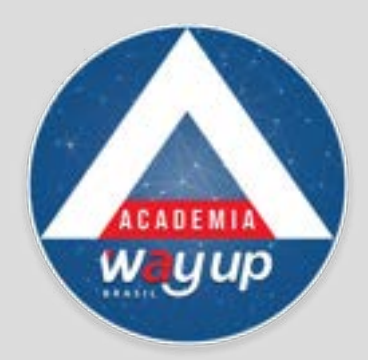

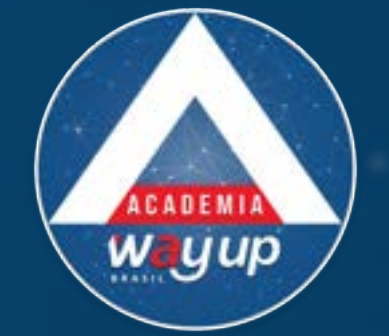

| Ø ±                |                          | 🖬 🕂 al 52% 🖨 11:11             |
|--------------------|--------------------------|--------------------------------|
| ER Card            | ← Limites                |                                |
| AGNELO TESTE       | CLIENTE<br>MARIANA TESTE |                                |
| Menu Principal     | PROPOSTA<br>157182       | DATA PROPOSTA<br>18/07/2018    |
| Lista de Propostas | CPF 034                  | PRODUTO<br>A LEGITIMA SUPER 10 |
| Cadastrar Proposta | A proposta foi aprovada! |                                |
| → Sair             | Limites                  |                                |
|                    | Compre                   | D# 500                         |
|                    | Sague                    | R\$ 0                          |
|                    | Parcelamento             | R\$ 1000                       |
|                    | Parcelamento Mes         | R\$ 130                        |
|                    |                          |                                |
|                    |                          | ETIVAR                         |
|                    |                          |                                |
|                    |                          |                                |
|                    |                          |                                |
|                    |                          |                                |
|                    |                          |                                |
|                    |                          |                                |
|                    |                          |                                |
|                    |                          |                                |
|                    |                          |                                |
|                    |                          |                                |

Arraste a tela para baixo para ver o resultado da análise de crédito

Ao receber o retorno de proposta aprovada, informe ao cliente os limites de crédito disponibilizados.

Clique em Efetivar

Você receberá mensagem de proposta efetivada com sucesso.

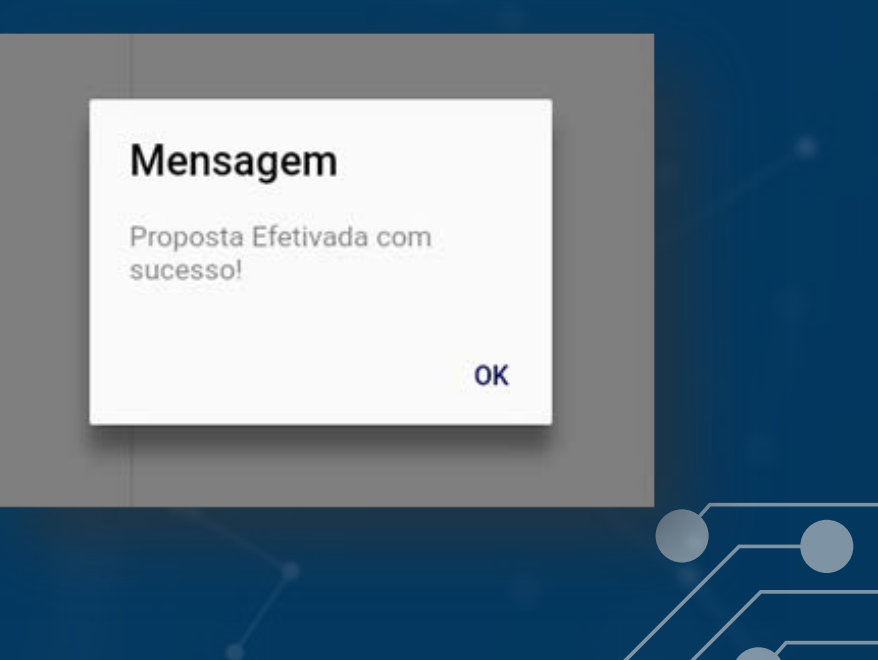

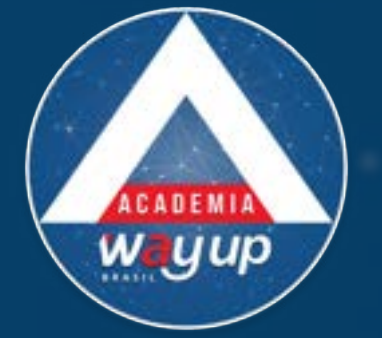

| 2 ± ±              |                                                     | €.,.( 40% 🗎 16:54                                             |
|--------------------|-----------------------------------------------------|---------------------------------------------------------------|
| ER Card            | ← Limites                                           |                                                               |
| AGNELO TESTE       | CLIENTE                                             |                                                               |
| Menu Principal     | PROPOSTA<br>157176                                  | DATA PROPOSTA<br>17/07/2018                                   |
| Lista de Propostas | CPF<br>52092258010                                  | PRODUTO<br>A LEGITIMA SUPER 10                                |
| Cadastrar Proposta |                                                     |                                                               |
| → Sair             | Enviantos uma SMS p<br>código o<br>Informa o código | de ativação da proposta.<br>o para poder efetivar a proposta. |
|                    | Código                                              | REENVIAR CÓDIGO                                               |
|                    | ← VOLTAR                                            | PRÓXIMO →                                                     |

O cliente receberá um SMS no celular cadastrado com um Código de Ativação que deverá ser informado no APP, para que sua proposta seja efetivada.

Se o código não for recebido em até 1 minuto, reenvie o mesmo APENAS UMA VEZ.

Em caso de erro, confira o número do celular cadastrado: DDD+Número.

16:46

ALESSANDRA, informe cod 684566, estando DE ACORDO c/ TERMO DE DECLARACAO E RATIFICACAO DE PROPOSTA DE ABERTURA DO WAYCARD https://bit.ly/Adesao\_WayCard

Se estiver Online.

Se estiver correto, entre em contato pelo Chat

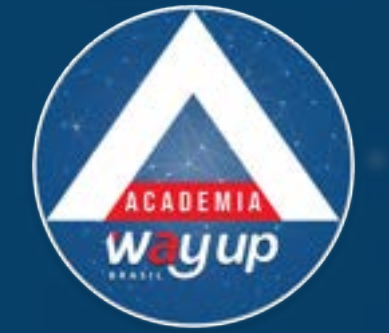

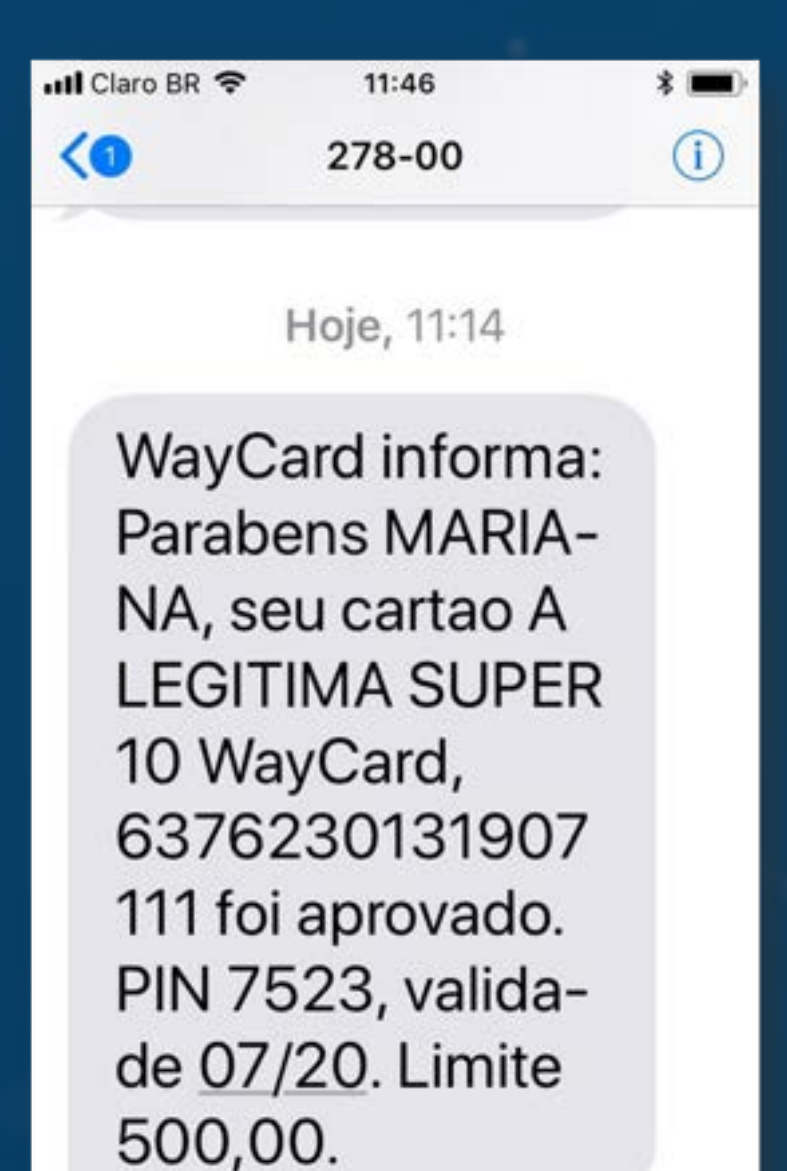

## PROPOSTA APROVADA

O cliente receberá um SMS no celular cadastrado com as informações necessárias para fazer sua compra e pontuar no Programa de Fidelidade, imediatamente após a aprovação do cartão.

Mensagem 🕜

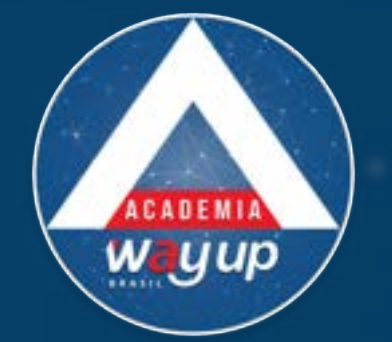

| AGNELO TESTE       | CLIENTE<br>THIAGO TESTE                                        |                                                                                                   |
|--------------------|----------------------------------------------------------------|---------------------------------------------------------------------------------------------------|
| Menu Principal     | PROPOSTA<br>157199                                             | DATA PROPOSTA<br>18/07/2018                                                                       |
| Lista de Propostas | CPF<br>34583683022                                             | PRODUTO<br>A LEGITIMA SUPER 10                                                                    |
| Cadastrar Proposta | 1                                                              |                                                                                                   |
| → Sair             | Neste mome<br>Ofereça ao O<br>Fil                              | ento sua proposta não pode ser<br>aprovada<br>Cliente as vantagens do cartão<br>DELIDADE SUPER 10 |
|                    | Limites<br>Compra<br>Saque<br>Parcelamento<br>Parcelamento Més | R\$ 0<br>R\$ 0<br>R\$ 0<br>R\$ 0<br>R\$ 0<br>R\$ 0                                                |
|                    |                                                                |                                                                                                   |
|                    |                                                                |                                                                                                   |
|                    |                                                                |                                                                                                   |
|                    |                                                                |                                                                                                   |

## PROPOSTA RECUSADA

No caso de Proposta Recusada, informe ao cliente que no momento não foi possível aprovar o crédito

E faça para ele o Cartão Fidelidade.

Clique em Efetivar Fidelidade

OU solicite uma reanálise de crédito - veja mais no Dicas & Alertas

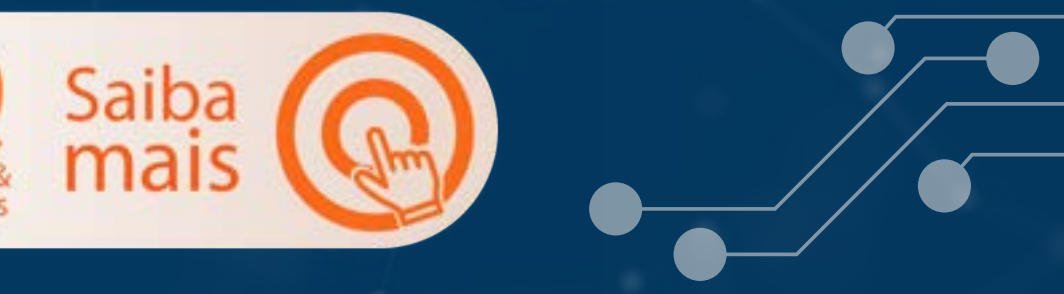

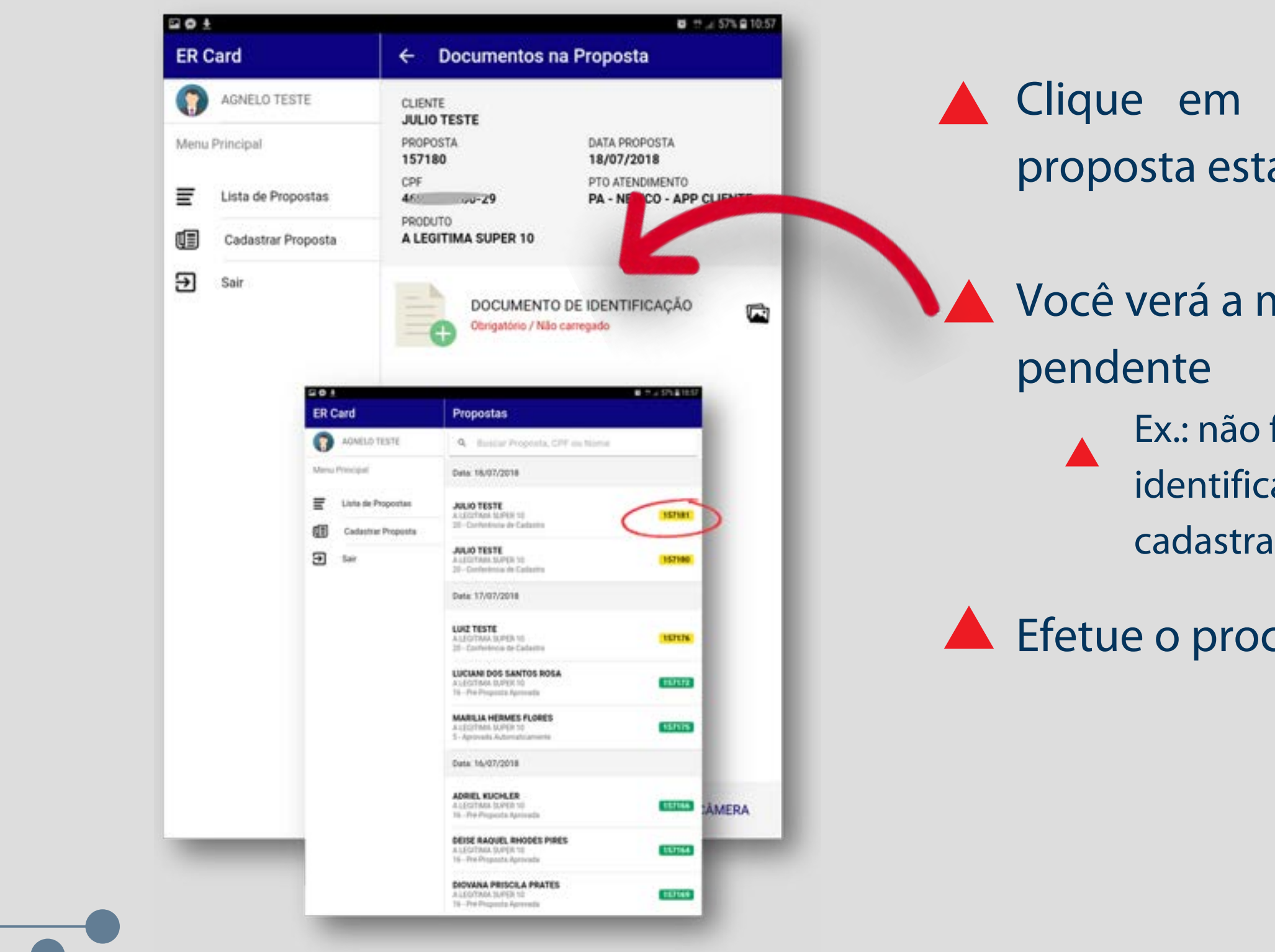

Clique em cima do nome do cliente cuja proposta está pendente (amarela)

Você verá a mensagem do motivo pelo qual está

Ex.: não foi carregado o documento de identificação, que é obrigatório para o cadastramento da proposta.

Efetue o procedimento necessário.

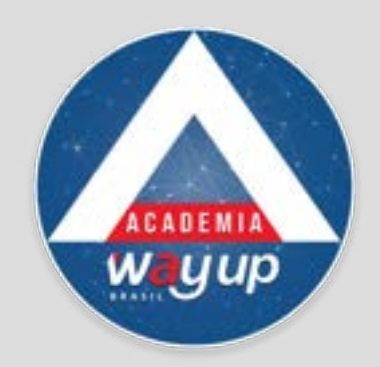

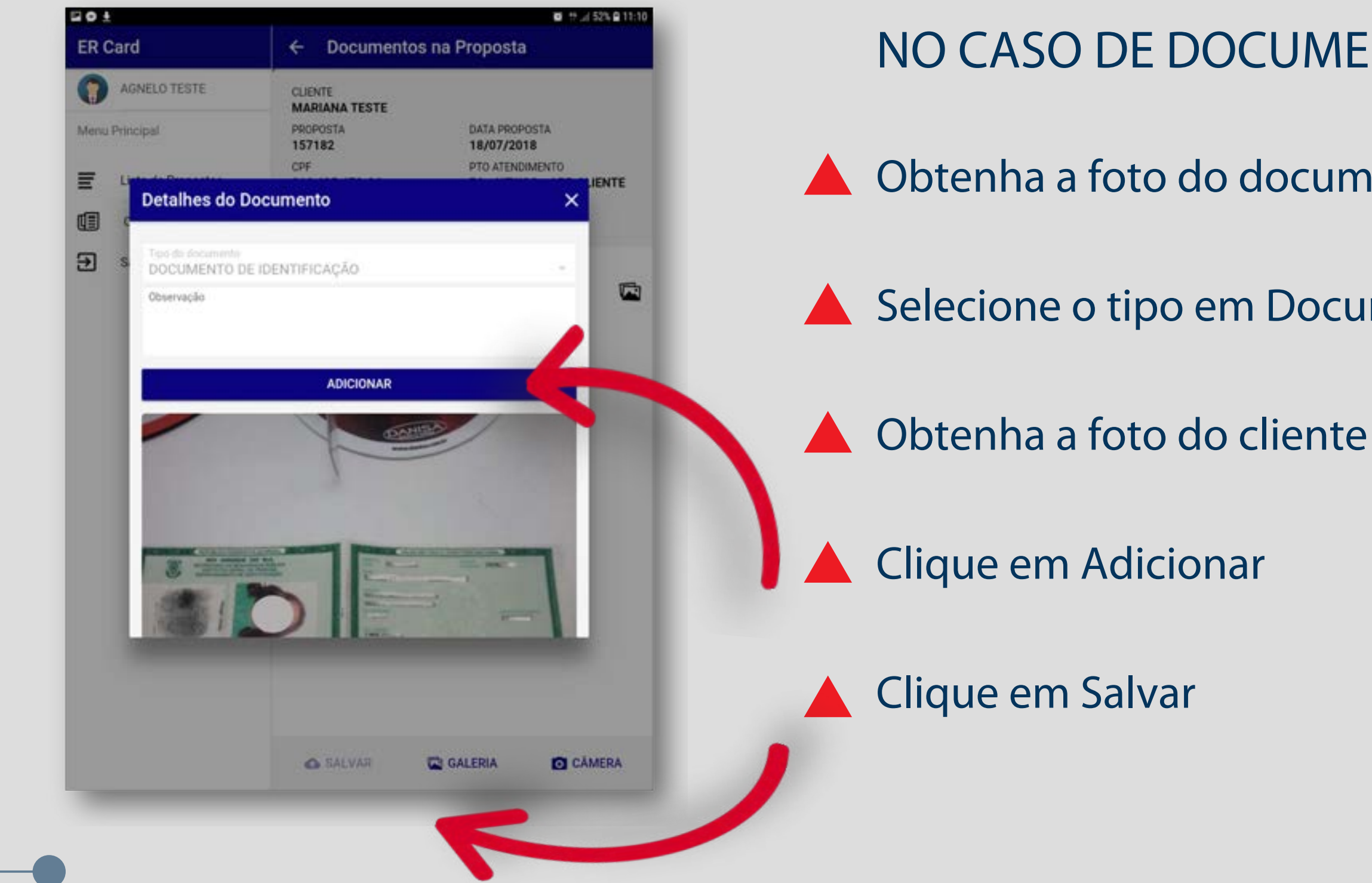

## NO CASO DE DOCUMENTO PENDENTE

- Obtenha a foto do documento do cliente
- **Selecione o tipo em Documento de Identificação**

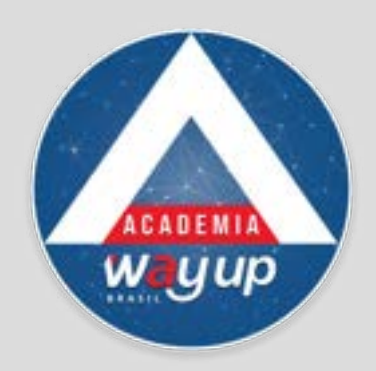

|        | AGNELO TESTE       | CLIENTE<br>LUIZ TESTE      |                                                                   |
|--------|--------------------|----------------------------|-------------------------------------------------------------------|
| Menu P | rincipal           | PROPOSTA<br>157176         | DATA PROPOSTA<br>17/07/2018                                       |
| Ē      | Lista de Propostas | CPF<br>52092258010         | PRODUTO<br>A LEGITIMA SUPER 10                                    |
|        | Cadastrar Proposta |                            |                                                                   |
| Ð      | Sair               | Enviamos uma SMS<br>código | para o celular do cliente contendo um<br>de ativação da proposta. |
| -      |                    | Informa o códig            | o para poder efetivar a proposta.                                 |
|        |                    | Código                     |                                                                   |
|        |                    |                            |                                                                   |
|        |                    |                            | REENVIAR CÓDIGO                                                   |
|        |                    | ← VOLTAR                   | PRÓXIMO →                                                         |
|        |                    |                            |                                                                   |
|        |                    | -ul Claro                  | BR 🗢 16:59                                                        |
|        |                    | <                          | 278-00                                                            |
|        |                    | <u> </u>                   |                                                                   |
|        |                    |                            | Hoje, 14:37                                                       |
|        |                    | S                          | eu codigo de                                                      |
|        |                    | au                         | utenticacao                                                       |
|        |                    | V                          | AYUP BRASIL e                                                     |
|        |                    | 0                          | 10644                                                             |
|        |                    | 100                        |                                                                   |

O cliente receberá um SMS no celular cadastrado com um Código de Ativação que deverá ser informado no APP, para que sua proposta seja efetivada.

Se o código não for recebido em até 1 minuto, reenvie o mesmo, apenas 1 vez.

Em caso de erro, confira o número do celular cadastrado – ddd+ número.

A Se estiver correto, entre em contato pelo Chat Online

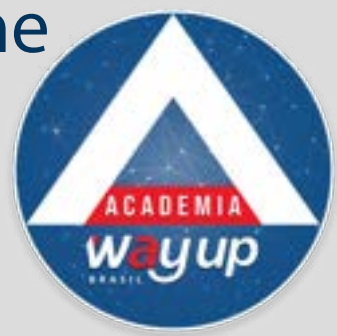

| 20±                  | 🖬 🐮 🗐 56% 🖨 10:59                                                           |                               |
|----------------------|-----------------------------------------------------------------------------|-------------------------------|
| ER Card              | ← Limites                                                                   |                               |
| AGNELO TESTE         | CLIENTE<br>JULIO TESTE                                                      |                               |
| Menu Principal       | PROPOSTA DATA PROPOSTA<br>157180 18/07/2018                                 |                               |
| E Lista de Propostas | CPF PRODUTO<br>469000009 A LEGITIMA SUPER 10                                |                               |
| Cadastrar Proposta   |                                                                             | Você recehe                   |
| → Sair               | Proposta está sendo analisada!<br>Arraste a tela para baixo para atualizar. | proposta est                  |
|                      |                                                                             | Arraste a tel<br>resultado da |
|                      |                                                                             |                               |
|                      |                                                                             |                               |
|                      |                                                                             |                               |

erá retorno de que a a sendo analisada.

la para baixo para ver o análise

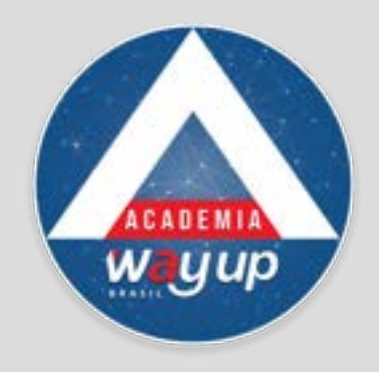

| ER Card ← Limites   Image: Constant series CLIENTE   JULIO TESTE PROPOSTA   PROPOSTA 18/07/2018   CPF PRODUTO   400 400   Image: Constant series A LEGITIMA SUPER 10   Image: Constant series A proposta for reprovada! Of exc a o cartão fidelidade.   Image: Constant series Compra   Sair Limites   Image: Constant series Compra   Parcelamento R\$ 0   Parcelamento Més R\$ 0   Parcelamento Més R\$ 0   Parcelamento Més R\$ 0   Parcelamento Més R\$ 0                                                                                                    | 0 ±                |                                     | <b>四</b> 计 1/2 56% 會 10:59 |
|----------------------------------------------------------------------------------------------------|--------------------|-------------------------------------|----------------------------|
| AGNELO TESTE   Aenu Principal   Lista de Propostas   Cadastrar Proposta   Sair     Limites   Compra   Saye   Proposta   Saye   Saye   Saye   Saye   Saye   Saye   Procelamento Més   Stare     Entrue Terror Més                                                                                                    | R Card             | ← Limites                           |                            |
| Menu Principal   PROPOSTA   DATA PROPOSTA   157180   157180   Cadastrar Proposta   Sair     Limites   Compra   Saque   Parcelamento   R\$ 0   Saque   Parcelamento   R\$ 0   Parcelamento   R\$ 0   Parcelamento   R\$ 0   Parcelamento   R\$ 0   Parcelamento   R\$ 0   Parcelamento   R\$ 0   Parcelamento   R\$ 0   Parcelamento   R\$ 0   Parcelamento   R\$ 0                                                                                                    | AGNELO TESTE       |                                     |                            |
| Lista de Propostas   Cadastrar Proposta   Sair     Limites   Compra   Saque   Parcelamento   Parcelamento   R\$ 0   Parcelamento   R\$ 0   Parcelamento   R\$ 0   Parcelamento   R\$ 0   Parcelamento   R\$ 0   Parcelamento   R\$ 0   Parcelamento   R\$ 0   Parcelamento   R\$ 0   Parcelamento   R\$ 0   Parcelamento   R\$ 0   Parcelamento   R\$ 0   Parcelamento   R\$ 0   Parcelamento   R\$ 0   Parcelamento   R\$ 0                                                                                                    | Menu Principal     | PROPOSTA DATA<br>157180 18/0        | PROPOSTA<br>17/2018        |
| Cadastrar Proposta A proposta for reprovada! Ofeeça o cartão fidelidade. Limites Compra R\$ 0 Saque R\$ 0 Parcelamento Mês R\$ 0 Parcelamento Mês R                                                                                                    | Lista de Propostas | CPF PROD<br>4650 0129 A LE          | OUTO<br>GITIMA SUPER 10    |
| Sair  Limites  Compra R\$ 0 Saque R\$ 0 Parcelamento R\$ 0 Parcelamento R\$ 0 Parcelame | Cadastrar Proposta | A proposta for reprovada! Ofereça o | o cartão fidelidade.       |
| Compra R\$ 0<br>Saque R\$ 0<br>Parcelamento R\$ 0<br>Parcelamento Mês R\$ 0<br>EFETIVAR FIDELIDADE                                                                                                    | → Sair             | Limites                             |                            |
| EFETIVAR FIDELIDADE                                                                                                    |                    | Compra<br>Saque<br>Parcelamento     | R\$ 0<br>R\$ 0<br>R\$ 0    |
| EFETIVAR FIDELIDADE                                                                                                    |                    | P di celamento mes                  |                            |
|                                                                                                    |                    | EFETIVAR FIDEL                      | IDADE                      |
|                                                                                                    |                    |                                     |                            |
|                                                                                                    |                    |                                     |                            |
|                                                                                                    |                    |                                     |                            |
|                                                                                                    |                    |                                     |                            |

No caso de propostas reprovadas, efetive o cartão fidelidade para o cliente. Desta forma ele poderá pontuar em suas compras pagas com dinheiro, cartões de terceiros ou cheques.

Clique em Efetivar Fidelidade

O cliente receberá um SMS com as informações do seu cartão, para poder pontuar suas compras

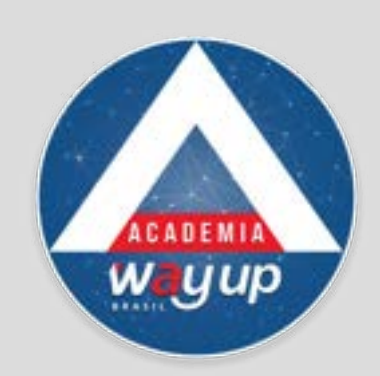

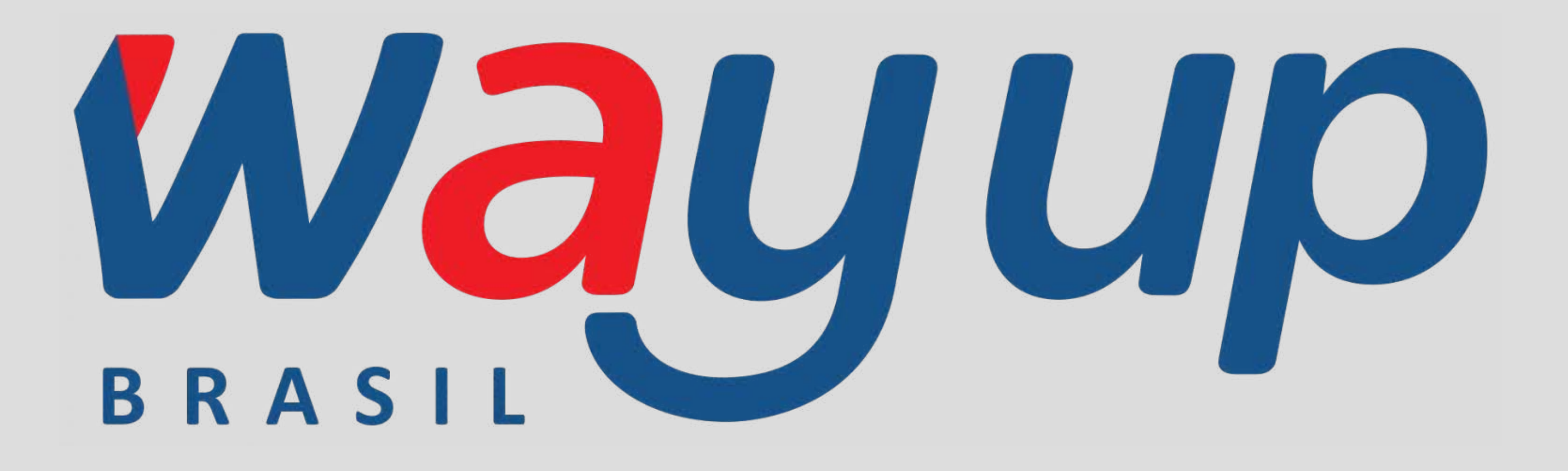